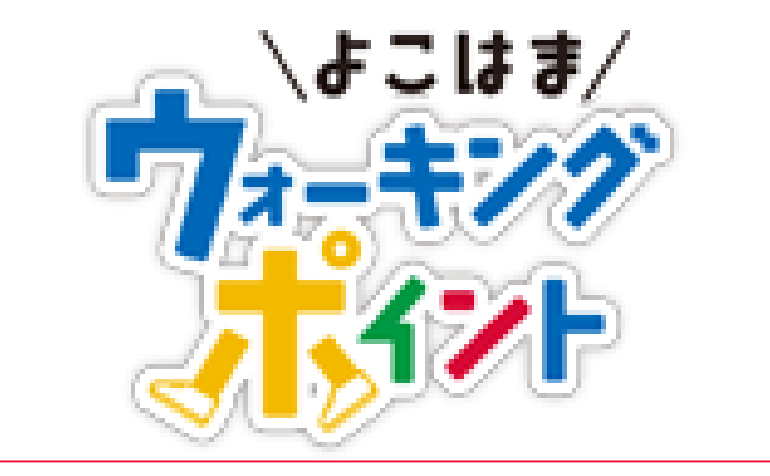

# 歩 数 計 参 加 者 専 用 マイペー ジ マニュアル

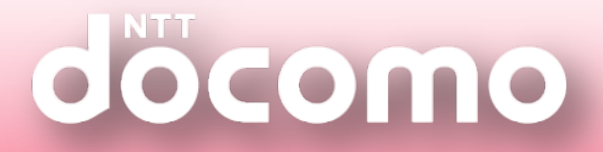

もくじ

| 1 | 各ページの概要説明     |                             | • • • • • • • • • • | 4  |
|---|---------------|-----------------------------|---------------------|----|
|   |               | マイページで確認できるデータについて          |                     | 5  |
|   |               |                             |                     |    |
| 2 | マイハ           | ページの使い方                     |                     |    |
|   | 2-1           | ログイン                        |                     | 6  |
|   | 2-2           | 「サービス説明」ページの説明              |                     | 7  |
|   | 2-3           | 「プロフィール」ページの説明              | • • • • • • • • •   | 8  |
|   | 2-4           | 「歩数同期」ページの説明                | • • • • • • • • •   | 9  |
|   | 2-5           | 「達成カレンダー」ページの説明             | •••••               | 10 |
|   | 2-6           | 「バイタル」ページの説明                | •••••               | 11 |
|   | 2-7           | 「マイグラフ」ページの説明               |                     | 12 |
|   | 2-8           | 「ランキング」ページの説明               |                     | 13 |
|   | L2-81)        | 【ランキングの利用方法】 個人の順位表示        | •••••               | 14 |
|   | L2-82         | 【ランキングの利用方法】 あなたの年代、性別の順位表示 |                     | 15 |
|   | <b>∟2-8</b> ③ | 【ランキングの利用方法】 所属団体の順位表示      |                     | 16 |
|   | <b>∟2-8</b> ④ | 【ランキングの利用方法】 リーグランキング       |                     | 17 |
|   | 2-9           | 「抽選ポイント」ページの説明              |                     | 18 |
|   | L2-91)        | 「抽選情報」ページの詳細                |                     | 19 |
|   | 2-10          | 「セルフチェック」ページの説明             |                     | 20 |
| 3 | よくあ           | る質問                         |                     |    |
|   |               | ログインに関するよくある質問              | •••••               | 21 |

#### 歩数計参加者専用マイページ

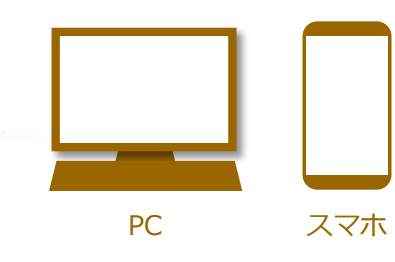

PC・スマホのどちらでも閲覧・ご利用できます。

# 各ページの概要説明

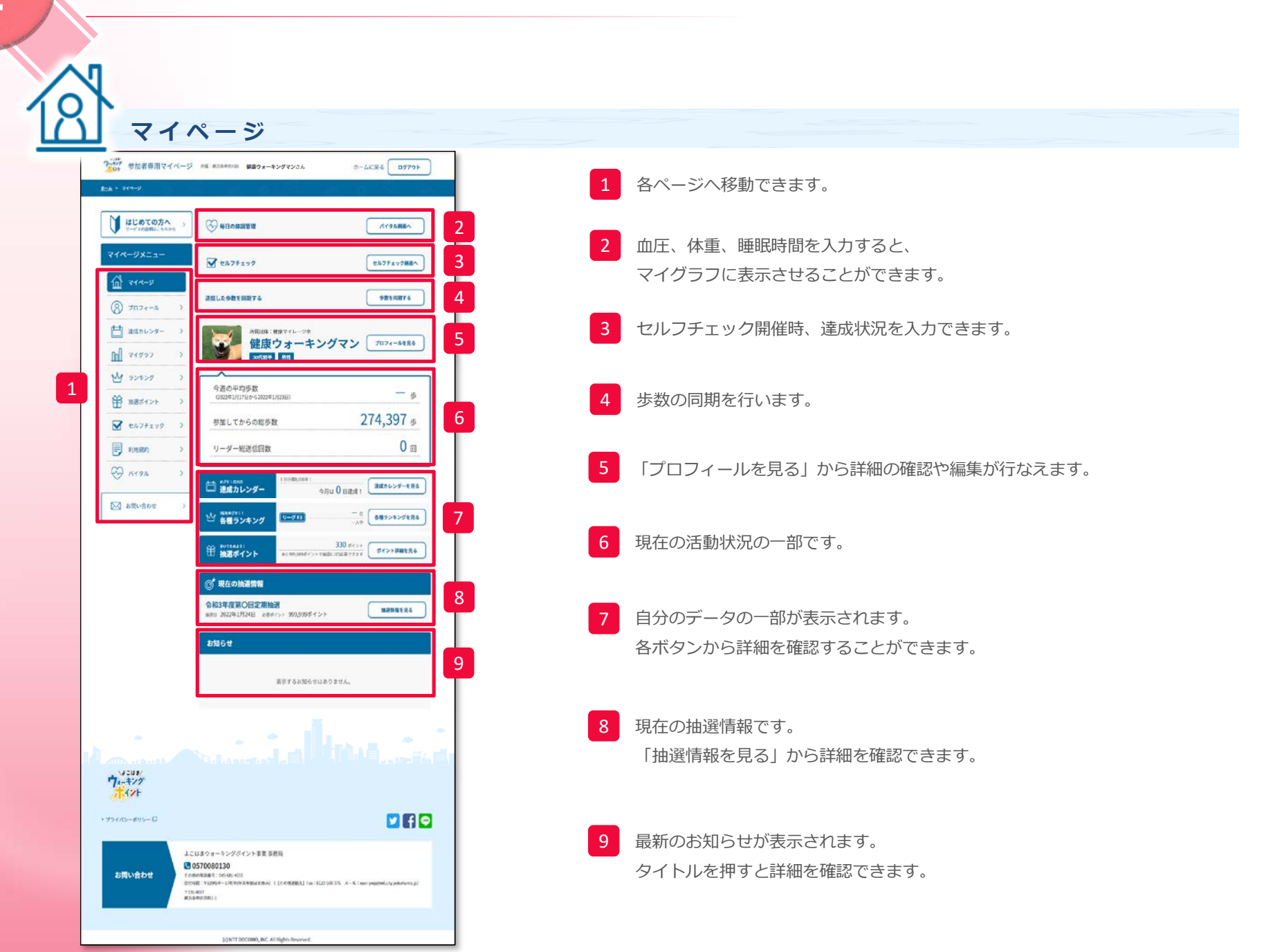

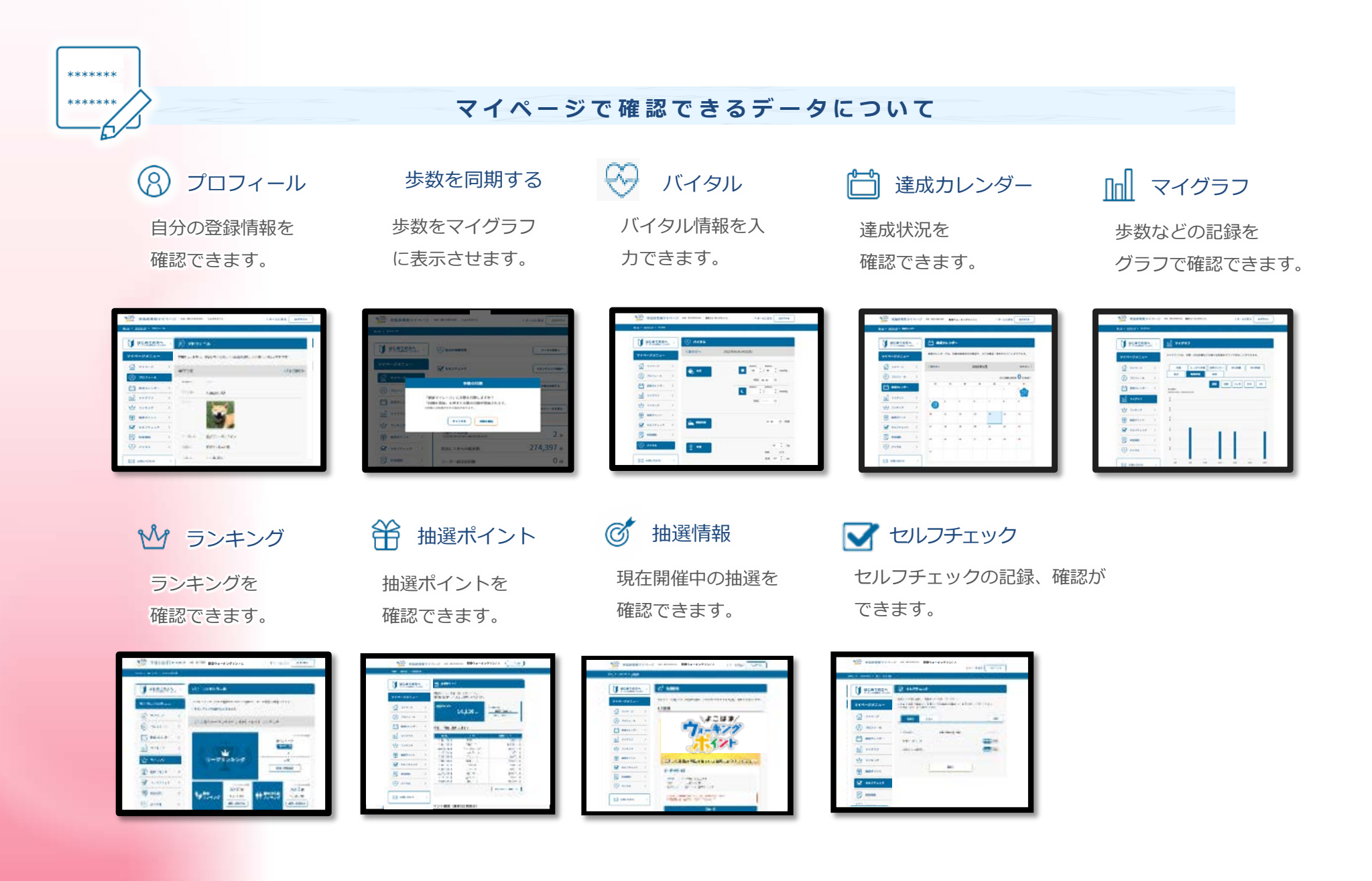

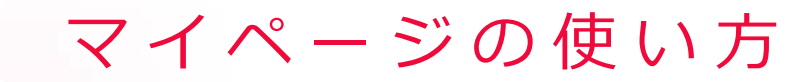

### 2-1 ログイン

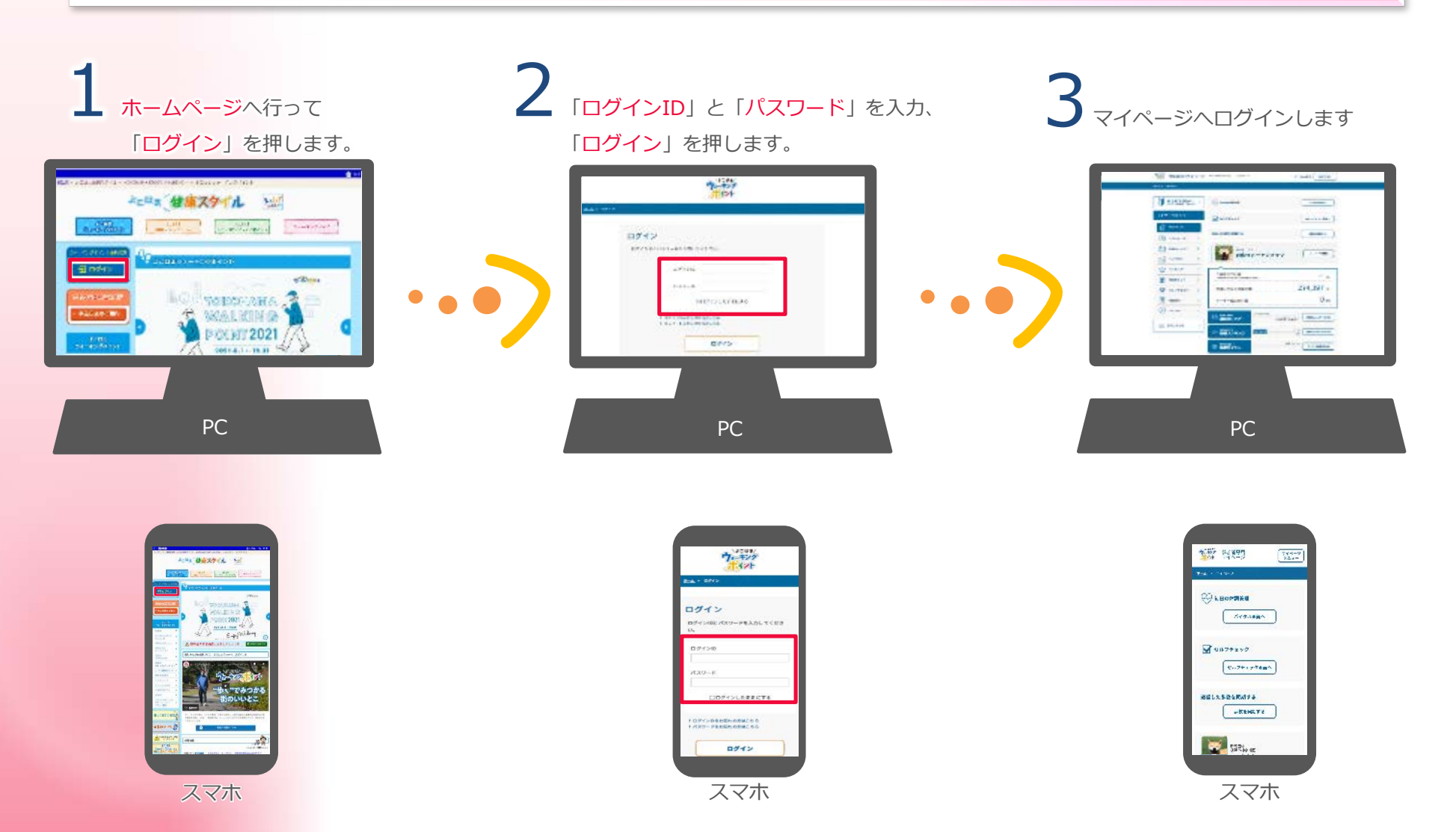

### 2-2 「サービス説明」ページの説明

● はじめての方へ う を、押すとサービス説明のページへ移動します。

「サービス説明」のページでは各コンテンツの説明やルールを確認できます。

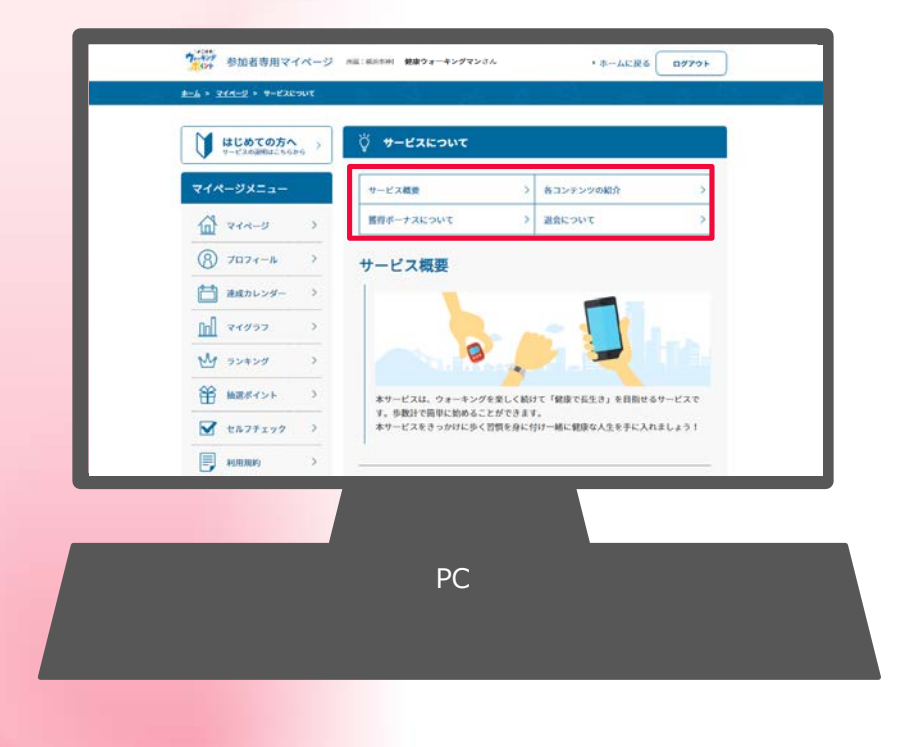

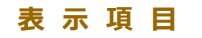

- ・サービス概要
- ・各コンテンツの紹介
- ・獲得ボーナスについて
- ・退会について

# 2-3 「 🛞 プロフィール」ページの説明

|   | ● はじめての方へ )<br>サービスの目前につらから | ® 7074                                                                                                    | -л                                                                                                    |                      |
|---|-----------------------------|----------------------------------------------------------------------------------------------------|----------------------------------------------------------------------------------------------------|----------------------|
|   | 714-9X2a-                   | 7874 1.78                                                                                                    | DMLTINE V DEGME GATHSE                                                                                                    | LUTTET.              |
|   | A 414-9                     | 医木囊科                                                                                                    |                                                                                                    | • 84/0820            |
|   | @ 7076-A )                  | 2851                                                                                                    | 2458                                                                                                    |                      |
|   |                             | -2100<br>7702                                                                                                    | Highedite                                                                                                    | _                    |
|   |                             |                                                                                                    |                                                                                                    |                      |
|   | III CONST 1                 |                                                                                                    |                                                                                                    |                      |
|   |                             | 2029-4                                                                                                    | 11117e-#>5%>                                                                                                    |                      |
|   | H MARTIN /                  | 219238-                                                                                                    | NUTTL 18                                                                                                    |                      |
|   | M #677199 >                 | 25.2 M                                                                                                    | 1854-1018                                                                                                    | 3                    |
|   | (C) +1088 >                 | 48                                                                                                    | J.K.                                                                                                    |                      |
|   | Gentar >                    | 48                                                                                                    | 1/5ton                                                                                                    |                      |
| 2 | angesten »                  |                                                                                                    | 25.0                                                                                                    |                      |
| - |                             | ~108                                                                                                    | NORT                                                                                                    |                      |
|   |                             | 1986/W                                                                                                    | 常行しない                                                                                                    |                      |
|   |                             | $\Phi^{-1}(h) \geq \Phi^{-1}(h)$                                                                                                    | 96.05                                                                                                    |                      |
|   |                             | seconom                                                                                                    | 1854-3628E-1336-0                                                                                                    |                      |
|   |                             | <b>#</b> A\$\$3                                                                                                    |                                                                                                    |                      |
|   |                             | anitita (+                                                                                                    | AS POLICITURE.                                                                                                    |                      |
|   |                             |                                                                                                    | ALC: NOT A CONTRACT OF A CONTRACT OF A CONTR                                                                                                    |                      |
|   |                             | 35                                                                                                    |                                                                                                    |                      |
|   |                             | 35<br>C3                                                                                                    | Variante and                                                                                                    |                      |
|   |                             | CR<br>CR                                                                                                    | - minoral                                                                                                    |                      |
|   |                             | 14<br>CR<br>405024                                                                                                    | The set                                                                                                    |                      |
|   |                             | 55<br>C3<br>G9G625<br>SURACO                                                                                                    |                                                                                                    |                      |
|   |                             | 15<br>C3<br>C3<br>C3<br>C3<br>C3<br>C3<br>C3<br>C3<br>C3<br>C3<br>C3<br>C3<br>C3                                                                                                    | rease of the second second sec                                                                                                    |                      |
|   |                             | N<br>Ch<br>Umann<br>Oronza<br>Sunaco<br>Raza                                                                                                    |                                                                                                    | 1-579-10E            |
|   |                             | х.<br>Св<br>ополня<br>ополня<br>наже<br>х. А.Р.Р.2.2<br>с-8.7.1.2                                                                                                    |                                                                                                    | и-вуссий.            |
|   |                             | 53,<br>C3<br>(28,489)<br>(29,67,83)<br>(29,67,83)<br>(29,67,67,67)<br>(29,67,67,67)                                                                                                    |                                                                                                    | ·л-алтыла <u>т</u> б |
|   |                             | х.<br>с.<br>чилдан<br>чилдан<br>жаац<br>х. д. Г. Г.<br>с. 47 - Г. Д.<br>Л. X. 7 - Г. Я.                                                                                                    |                                                                                                    | (девотраде           |
|   |                             | х, анд 24<br>24<br>25<br>26<br>26<br>26<br>26<br>27<br>27<br>27<br>27<br>27<br>27<br>27<br>27<br>27<br>27                                                                                                    | (market)     (market)                                                                                                    | (девитровата)        |
|   |                             | л.<br>с.<br>андан<br>ангаля<br>ангада<br>жада<br>х. 4.7 Г. 2.<br>Г. 2.7 – Р.<br>С. 2.<br>Г. 2.7 – Р.<br>С.                                                                                                    | 2<br>2<br>2<br>2<br>2<br>2<br>2<br>2<br>2<br>2<br>2<br>2<br>2<br>2                                                                                                    | · y=a/r).ast         |
|   |                             | 33,<br>Ck<br>(an,ann)<br>(annan)<br>(annan | 2<br>2<br>2<br>2<br>2<br>2<br>2<br>2<br>2<br>2<br>2<br>2<br>2<br>2                                                                                                    | · J-3/F)JAB 6        |
|   |                             | 50<br>50<br>50<br>50<br>50<br>50<br>50<br>50<br>50<br>50                                                                                                    | аналан<br>алаан<br>алаан<br>ас<br>ас<br>ас<br>ас<br>ас<br>ас<br>ас<br>ас<br>ас<br>ас<br>ас<br>ас<br>ас | · J-2/2/JAME 6       |

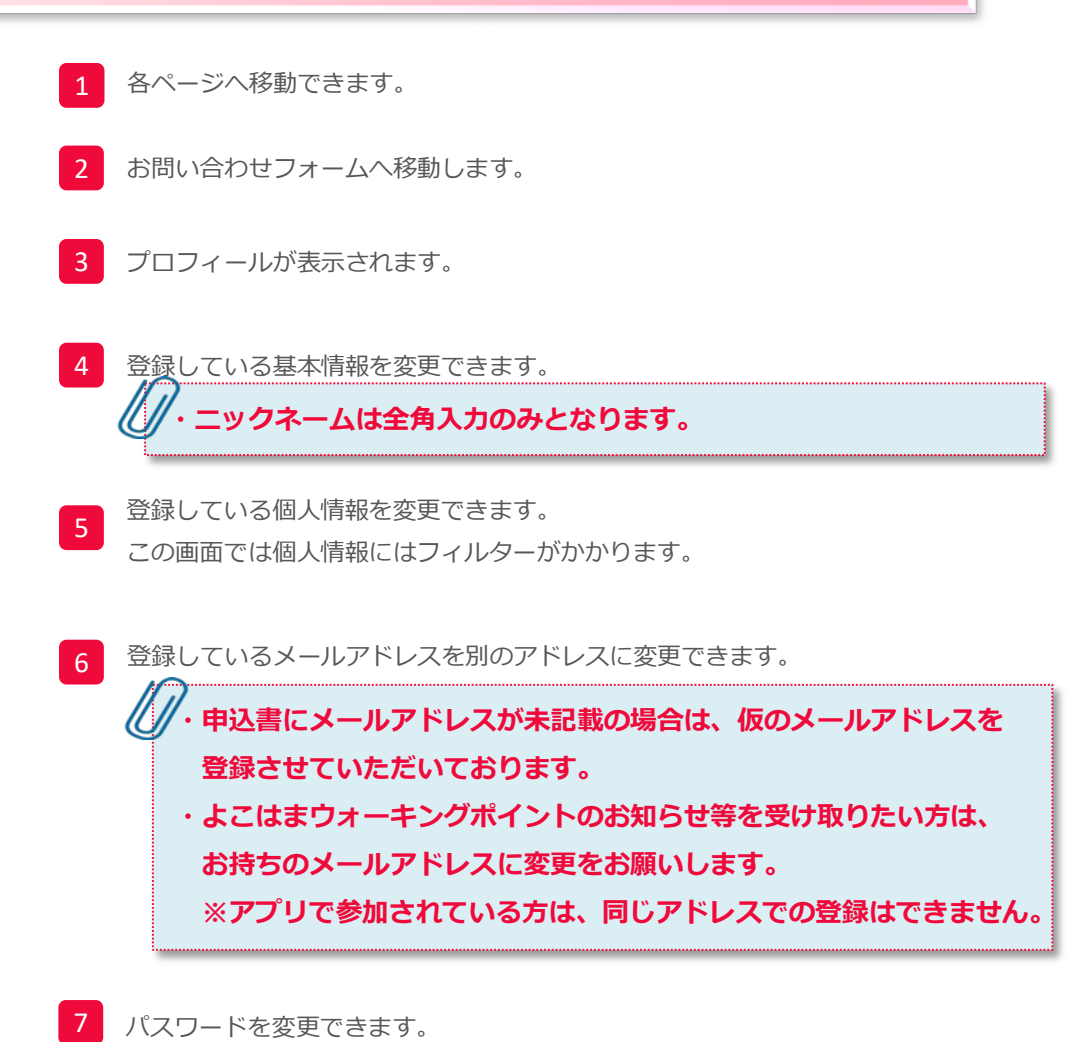

### 2-4 「歩数同期」ページの説明

| ◆ 参加者専用マイページ NRI:#Rio#elen ##ウォーキングマン2人 ・ホームに戻る ログアウト                                                                                                    |                                                                                                    |
|----------------------------------------------------------------------------------------------------|----------------------------------------------------------------------------------------------------|
| したしめての方へ<br>マービムの回転によらからう         ※ 毎日の休測管理         パイタル毎回へ                                                                                                    | 歩数の同期                                                                                                    |
| <b>マイページメニュー</b><br>☆ セルフチェック<br>1                                                                                                    | 「健康マイレージ」に歩数を同期しますか?                                                                                                    |
| 送信した参数を問題する         多数を回題する           (※) プロフィール >         >                                                                                                    | *同期には時間がかかる場合があります。                                                                                                    |
| <ul> <li></li></ul>                                                                                                    | 2<br>キャンセル<br>同期を開始                                                                                                    |
| ◆ ランキング ◆ 今週の平均歩数 (2022年13/36日) 歩                                                                                                    |                                                                                                    |
| <ul> <li>● 編成ポイント う</li> <li>● セルフチェック う</li> <li>参加してからの総歩数</li> <li>274,397 歩</li> </ul>                                                                                                    |                                                                                                    |
| ■ 利用服約 > リーダー超送信问数 0 回                                                                                                    |                                                                                                    |
| <ul> <li>○ パイタル )</li> <li>□ かちりの間</li> <li>□ かちりの間</li> <li>□ かちりの間</li> <li>□ かちりの間</li> <li>□ かちりの間</li> <li>□ かちりの間</li> <li>□ かちりの</li> <li>○ かちりの</li> <li>○ かちりの</li> <li>○ かちりの</li> <li>○ かちりの</li> <li>○ かちりの</li> <li>○ かちりの</li> <li>○ かちりの</li> <li>○ かちりの</li> <li>○ かちりの</li> <li>○ かちりの</li> <li>○ かちりの</li> <li>○ かちりの</li> <li>○ かちりの</li> <li>○ かちりの</li> <li>○ かちりの</li> <li>○ かちりの</li> <li>○ かちりのの</li> <li>○ かちりの</li> <li>○ かちりの</li> <li>○ かりの</li> <li>○ かりの</li> <li>○ か</li></ul> | も、生物の同期ができます                                                                                                    |
| V-2007<br>7=+*/2<br>1(2)                                                                                                    | 2 歩数の同期を開始します。                                                                                                    |
|                                                                                                    | ※歩数計リーダーやLoppiで送信した歩数は日付が変わるタイミングでマイペー                                                                                             |
| よこはホウォーキングポイント事業 本務局<br>このまた70080130<br>そり物の定式用で365-81-485<br>508011 *1195*2-1-071(************************************                                                                                                    | ンに目動的に回期(更新)されます。<br>そのため、マイページにログインした段階は歩数計リーダーやLoppiから送信した<br>歩数のうち、前日までに送信した歩数が表示されます。<br>「歩数を同期する」ボタンを押していただくと、当日に送信した歩数が即時に反映 |
| (c) NTT DOCOMO, INC. All Rights Reserved.                                                                                                    |                                                                                                    |

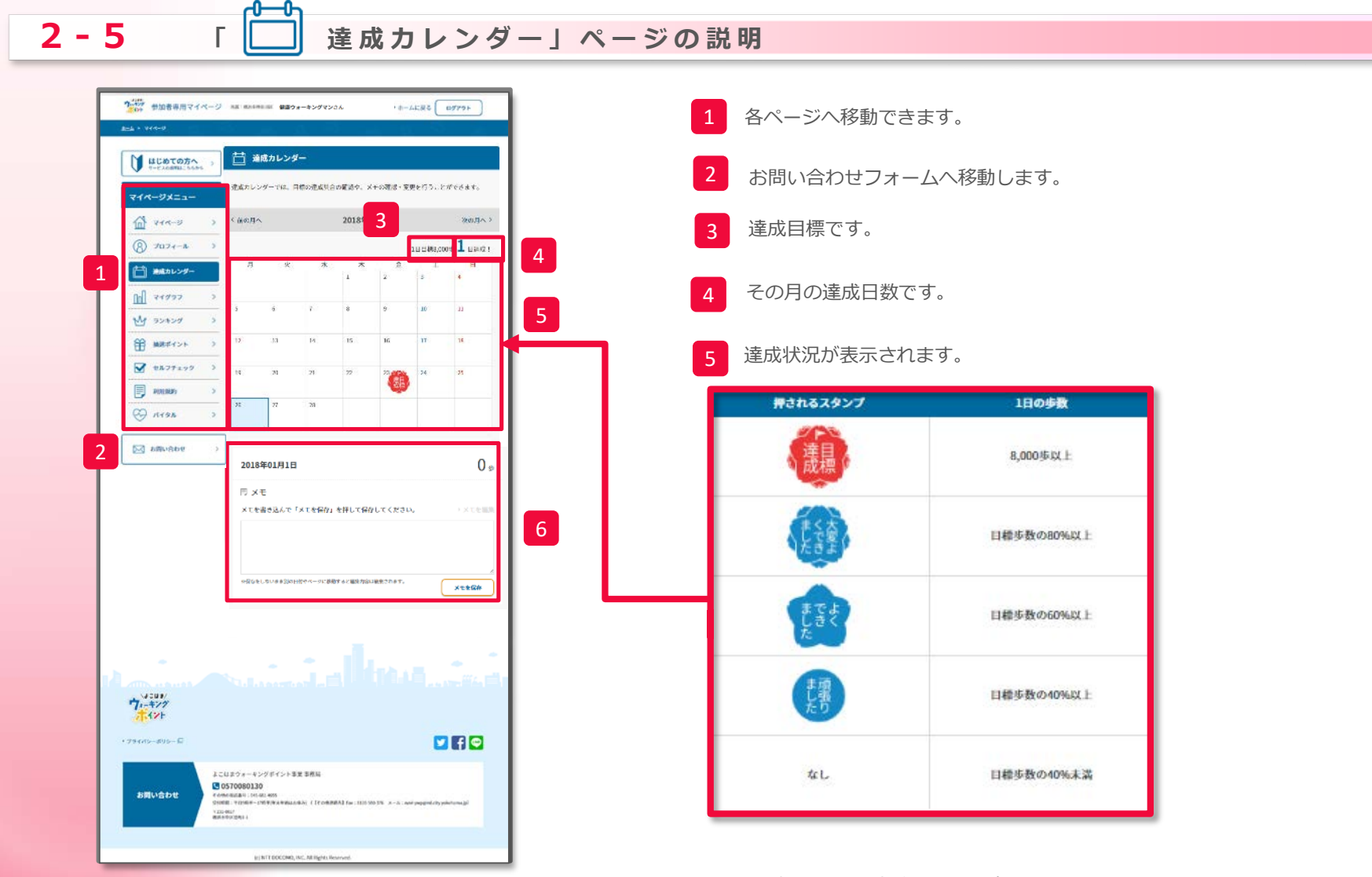

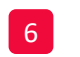

選択した日の歩数やメモを確認できます。 メモは編集できます。

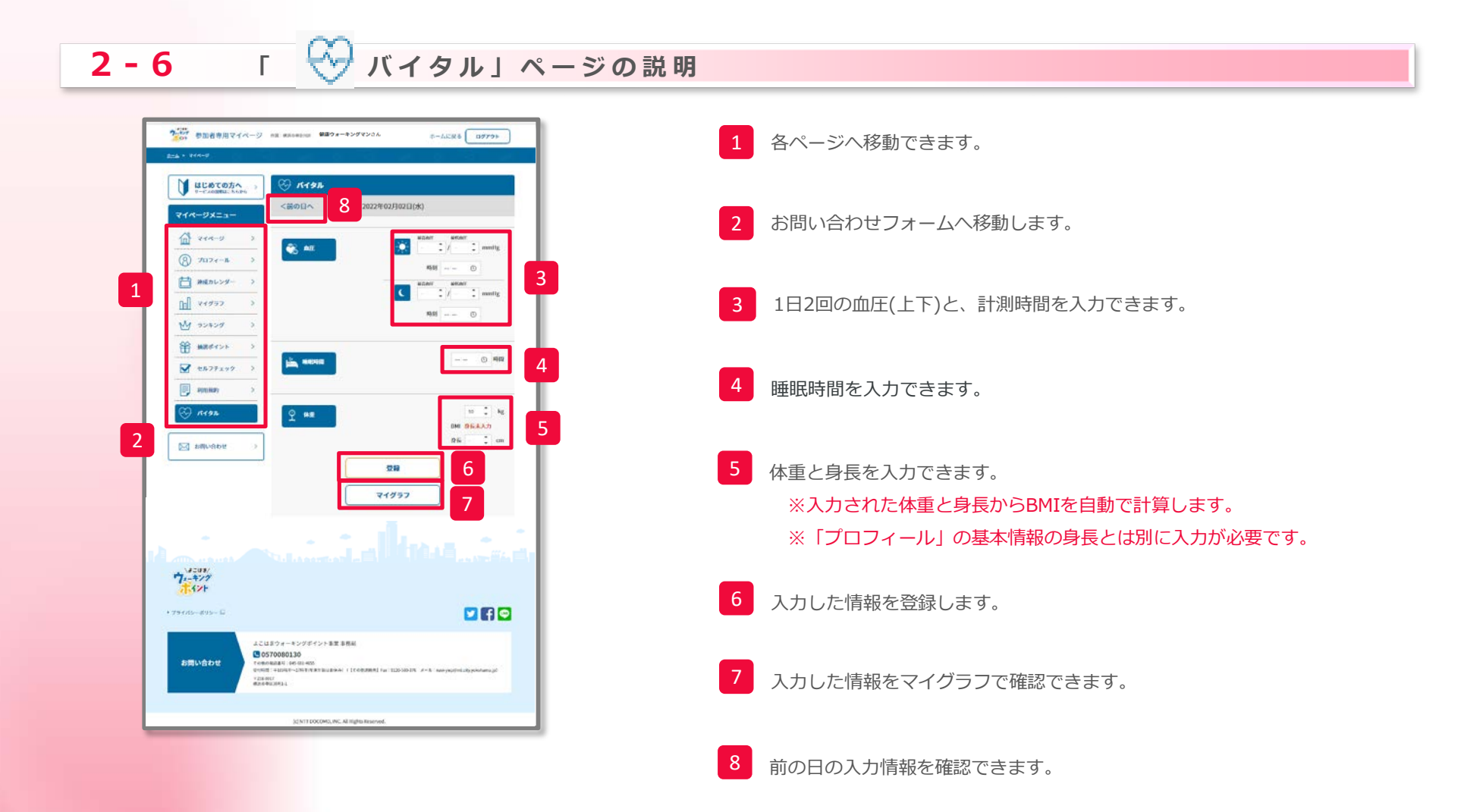

# 2-7 「 \_\_\_\_ マイグラフ」ページの説明

| L | はじめての方へ<br>マージェイの説明にています。<br>マイページメニュー | <ul> <li>アイグラフ</li> <li>マイグラフ</li> <li>マイグランでは、応数・応行活動などの様々な情報とグラ。</li> </ul>             | パリポるニヒができます。                           |
|---|----------------------------------------|-------------------------------------------------------------------------------------------|----------------------------------------|
| l | A 214-3                                | 労数         しっかり労数         別州カロリー         タ           白油         単の込品         単句         月 | 94)1010                                |
|   | (8) プロフィール                             | > <b>4</b> 0 AB                                                                           | 378 49 19                              |
|   | 🏥 達成カレンダー                              | > STREATE-THE PLAN                                                                        |                                        |
| ľ | <u>∩</u>                               |                                                                                           | 5                                      |
| L | NM ランキング                               |                                                                                           |                                        |
| L |                                        |                                                                                           | . 1                                    |
| L |                                        | 2 000                                                                                     |                                        |
| L | セルフチェック                                | > 8                                                                                       |                                        |
| L | - 利用規約                                 | >                                                                                         |                                        |
| L | ( KTAN                                 | > 308 371 302 323                                                                         | 279 205 236                            |
| l |                                        | 20184/272,558<br>201842/7248<br>201842/7238<br>201842/7238<br>201942/7238                 | 0.45<br>60,000.45<br>85,000.45<br>0.55 |
| L |                                        | 2010年2月21日                                                                                | a 🕁                                    |
| Ľ |                                        | 20184-2月10日                                                                               | 41.0                                   |
|   |                                        | 201942/12458<br>201982/22333<br>201082/92311<br>2010892/0119<br>2010892/0198              | 61,00 %<br>65,00 %<br>0 %<br>0 %       |
| L |                                        |                                                                                           |                                        |
|   | • 23+000-#30□                          |                                                                                           |                                        |

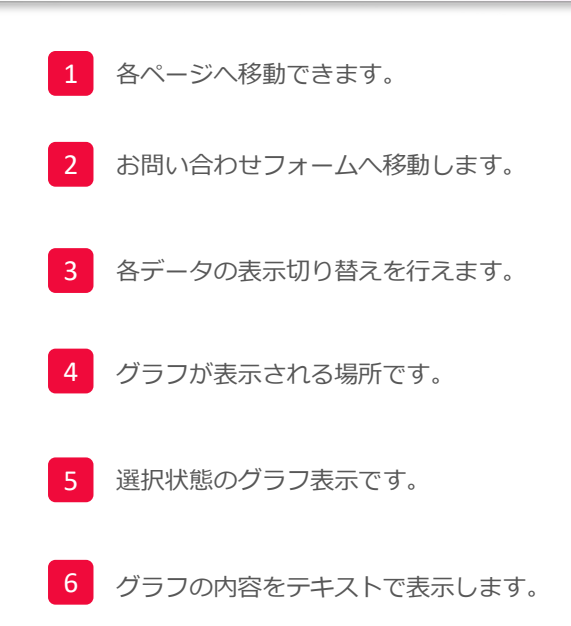

# 2-8 「 🖑 ランキング」ページの説明

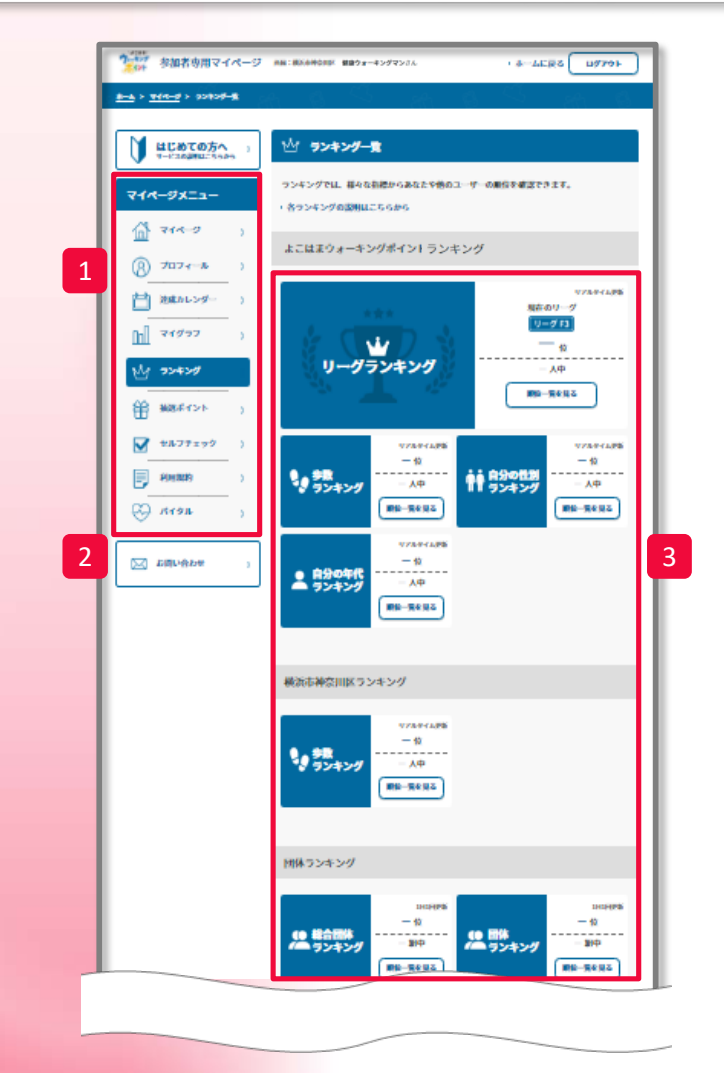

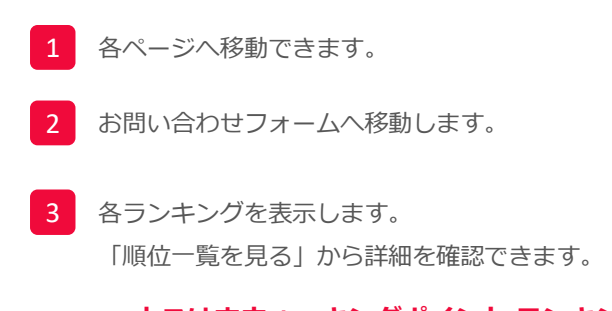

●よこはまウォーキングポイントランキング
 よこはまウォーキングポイントの歩数計参加者全員が参加するランキングです。
 毎日の平均歩数が近い人と競い合う「リーグランキング」や、参加者全員の
 「歩数ランキング」の他、自分と同年代や同性でのランキングがあります。
 歩数同期のタイミングで反映されるリアルタイムランキングとなります。

#### ●所属団体内ランキング

自分の所属している団体(居住区/勤務先/学校等)内の歩数計参加者のランキングです。 歩数同期のタイミングで反映されるリアルタイムランキングとなります。

#### ●団体ランキング

よこはまウォーキングポイントでの 全所属団体対抗の平均歩数を競い合う「総合団体ランキング」や 居住区の平均歩数を競い合う「団体ランキング」があります。 (※表示は前日の結果になります。)

## 2-8① 🌿 【ランキングの利用方法】 個人の順位表示

よこはまウォーキングポイントで、ご自身が「どの位の順位なのか?」を確認できる【ランキング】の機能です。 ランキングには、個人の順位と所属する区もしくは事業所の順位を確認できます。また、性別および年代ランキングも確認できます。

1) 個人のランキングは、【歩数ランキング】で確認できます。

2) 【順位一覧を見る】を押すと個人のランキングを一覧で確認できます。 さらに、【あなたの順位に移動】を押すと、あなたの順位に移動できます。

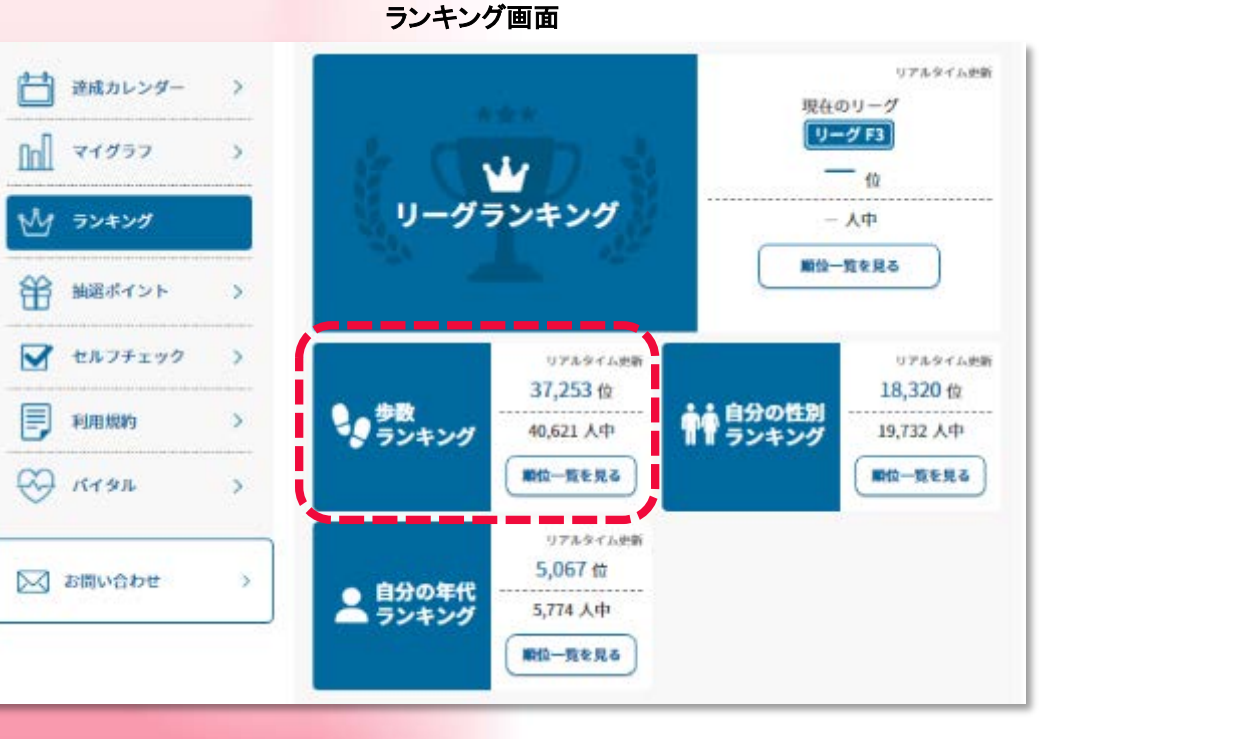

順位一覧の表示画面

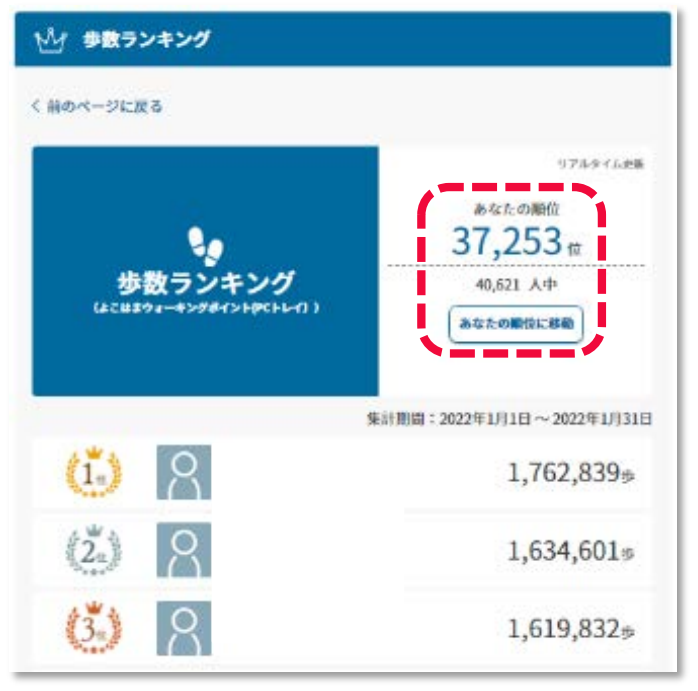

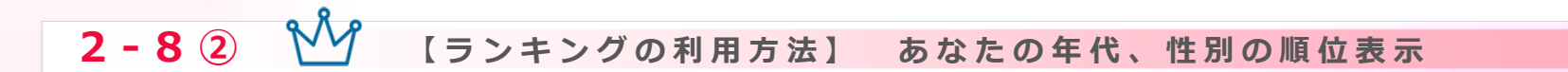

ご自身の年代又は性別の参加者のなかで「どの位の順位なのか?」を確認できる【ランキング】の機能です。

1) 【自分の年代ランキング】、【自分の性別ランキング】を確認できます。

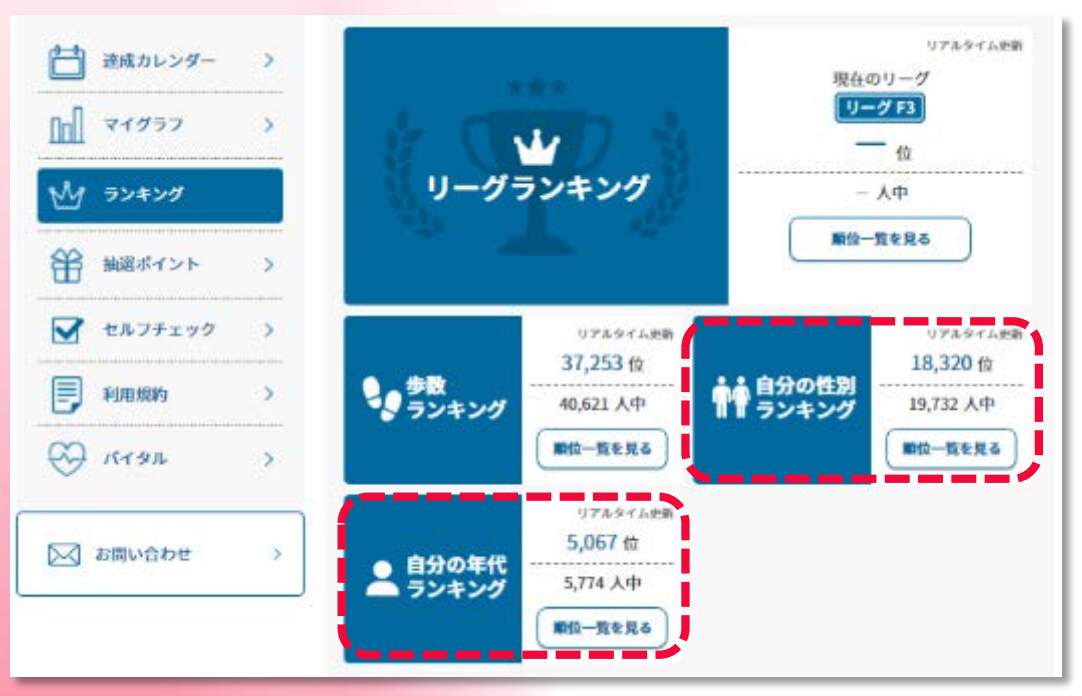

ランキング画面

2) 【順位一覧を見る】を押すとランキングを一覧で確認できます。 さらに、【あなたの順位に移動】を押すとあなたの順位に移動できます。

| INV-AFES                               | 978-9468                                |
|----------------------------------------|-----------------------------------------|
| 自分の年代ランキング<br>(4こ以まウォーキングダイントIPCトレイ) ) | ۵۵۵۵۵<br>5,067 ش<br>5,774 کې<br>دوروووو |
| Q-21-301                               | 篇:2022年1月1日~2022年1月3                    |
| (i) <u>R</u>                           | 1,065,736                               |
| (2) 8                                  | 1,054,784                               |
| 🙆 🥂                                    | 1,022,230#                              |
| 412 8 3                                | 816,735%                                |
| Stat Q                                 | 722,430#                                |

順位一覧の表示画面

### 2-8 ③ 👫 【ランキングの利用方法】 所属団体の順位表示

各所属団体の参加者全員の平均値による、事業所の順位を確認できる【ランキング】の機能です。

【順位一覧を見る】を押すと、所属のランキングを一覧で確認できます。 さらに、【あなたの順位に移動】を押すとあなたの順位に移動できます。

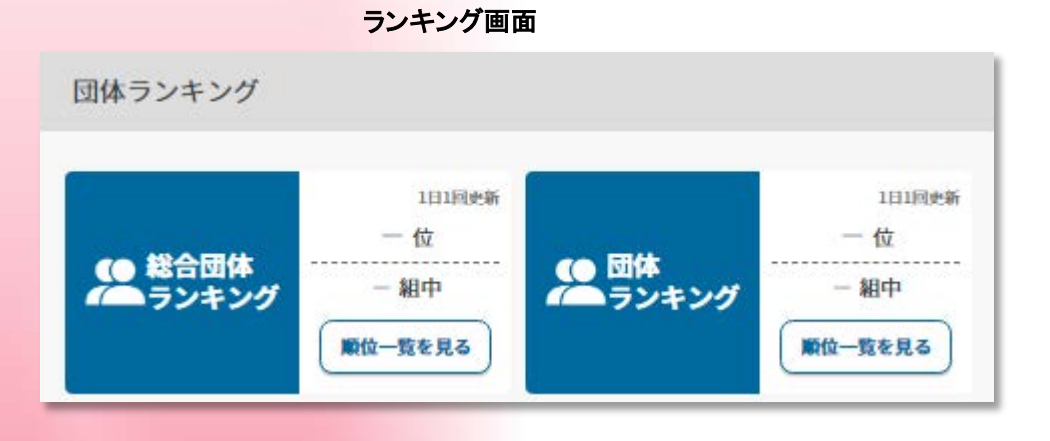

#### 順位一覧の表示画面

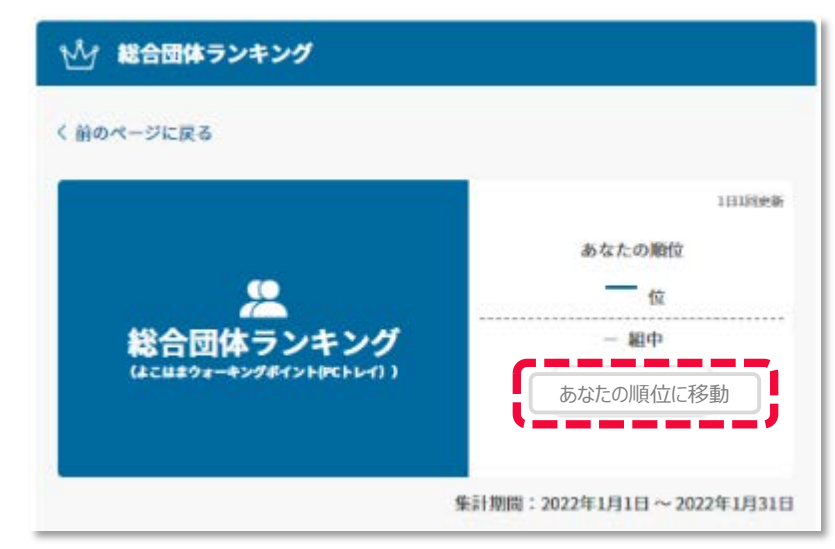

### 

よこはまウォーキングポイント内で、毎週の平均歩数が近い人と競い合うランキングです。

歩数計リーダーやLoppiから送信した歩数のうち、毎週日曜日23時59分までに同期された歩数で、 翌週のリーグが決まります。日曜日に手動で同期しない場合は土曜日までに送信した歩数となります。

| <ul> <li></li></ul> | 172.645.00<br>現在のリーグ<br>リーグF3<br>一 位<br>・人中<br>服役一覧を見る |
|---------------------|--------------------------------------------------------|
| リーグ                 | 1週間の平均歩数                                               |
| レジェンド               | 30,000歩以上                                              |
| <u> </u>            | 28,000~29,999歩                                         |
| <u>U−∕⁄</u> A1      | 26,000~27,999歩                                         |
| ■ 10-20<br>リーグ A2   | 24,000~25,999歩                                         |
| <u>リーグ A3</u>       | 22,000~23,999歩                                         |
| リーグ B1              | 20,000~21,999歩                                         |
| リーグ B2              | 18,000~19,999步                                         |
| リーグ B3              | 16,000~17,999歩                                         |

| リーグ            | 1週間の平均歩数       |
|----------------|----------------|
| <u>リ</u> ーグ C1 | 14,000~15,999歩 |
| <u>リーグ C2</u>  | 12,000~13,999歩 |
| <u>リーグC3</u>   | 10,000~11,999歩 |
| <b>リ</b> ーグ D1 | 9,000~9,999歩   |
| リーグ D2         | 8,000~8,999歩   |
| リーグ D3         | 7,000~7,999歩   |
| リーグ E1         | 6,000~6,999歩   |
| リーグ E2         | 5,000~5,999歩   |
| リーグ E3         | 4,000~4,999歩   |
| リーグ F1         | 3,000~3,999歩   |
| リーグ F2         | 2,000~2,999歩   |
| リーグ F3         | 0~1,999歩       |

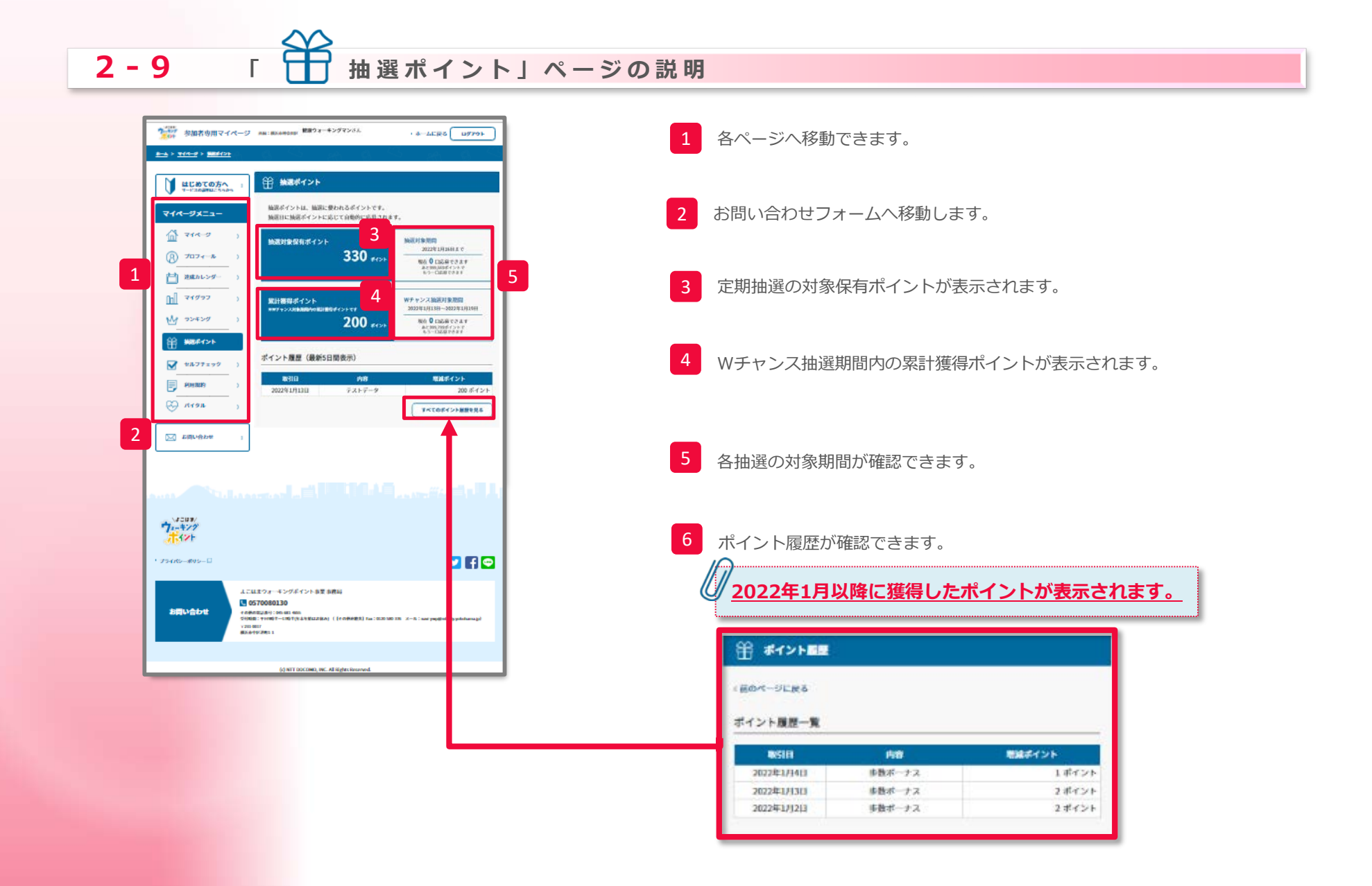

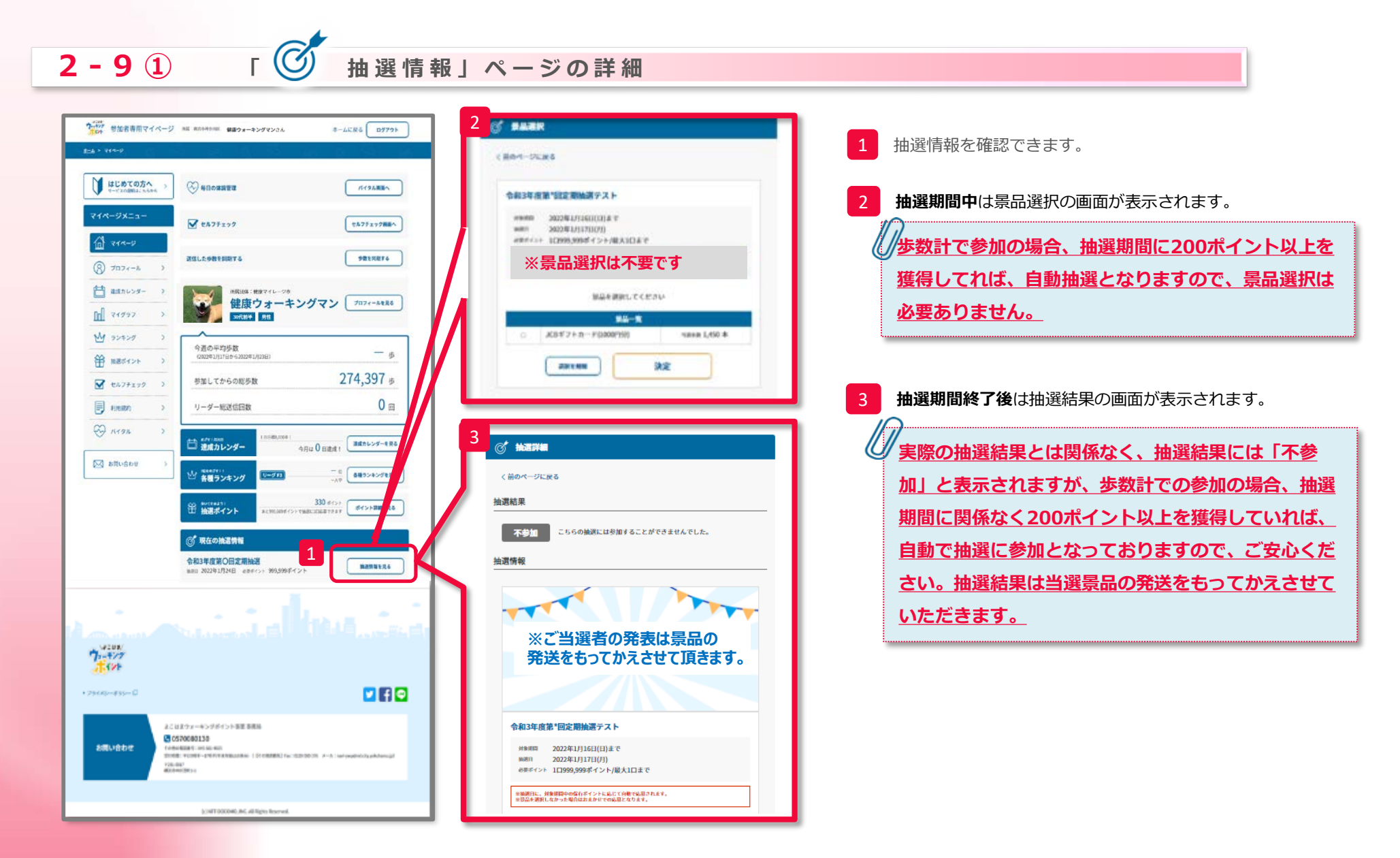

#### 「 🗹 セルフチェック」ページの説明 2 - 1 0 ういで 参加者専用マイページ \*\*# ##5##5\*\*\* 健康ウォーキングマンさん #-ACR8 0779> 各ページへ移動できます。 1 BLOTO51 V 11.77192 連成した目標を選択し、送信ボタンを押してください。 お問い合わせフォームへ移動します。 ド港志川は分までは送信できますが、それ以前の分は送信できませんのでご注意ください。 ※目標は「資泡」から変更できます。 1 718-3 4 3 82 B 7071-1 11.0.0 2019年2月14日 セルフチェック実施時、項目が表示されます。 n マイグラフ ARE BEE 5 同食をしなかった ₩ ランキング -----23時までには除る 筒 揃ぶイント ✓ セルフチェック 6 送信 月の累計達成回数を閲覧するページへ移動します。 利用规约 💮 лтэл 2 🖂 お問い合わせ 達成した目標を選択。 7-+17 送信をすることによってポイントを獲得できます。 🖸 🖬 🔍 6 よこはまウォーキングボイント事業 事務局 0570080130 お問い合わせ Y238-0017 セルフチェックとは 主催者又は横浜市および協働事業者が期間を区切って開催す るものです。主催者が設定した項目や自ら設定した目標を記 載したチェック項目について、達成状況を日ごとにチェック

# よくある質問

### 3 ログインに関するよくある質問

Q1.ログインID、パスワードには何を入力すればよいか?

A1.歩数計の梱包材に貼付(又は同封)されているバーコードラベルに記載されているIDの下8桁が初期ログインID、初期パスワードです。ログインID、パスワード欄に入力してください。なお、初期ログインID、初期パスワードに使用されている文字は「0123456789ABCDEF」のいずれかです。(ローマ字はすべて大文字です。)

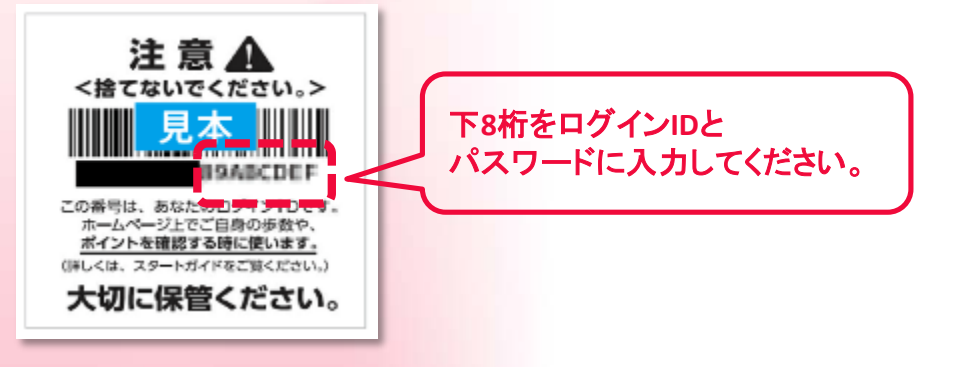

### Q2. 正しく入力しているはずなのにログインエラーになる。

A2.大文字のアルファベットを入力する場合は「Shift」キーを押しながらアルファ ベットの文字キーを押してください。

「Caps Lock」(半角大文字入力モード)がかかっている場合は、半角の文字が全て大 文字の入力になりますので、「Shift」キーを押す必要はありません。 Q3.ログインID、パスワードを忘れてしまった。

A3.メールアドレスをご登録いただいている方は、「ログインIDをお忘れの方」及び「パスワードをお忘れの方」をご利用ください。

メールアドレスをご登録いただいていない方は、事務局へお問合せください。

| <b>ログイン</b><br>ログインIDと | パスワードを入力してください。                      |  |
|------------------------|--------------------------------------|--|
|                        | ログインID                               |  |
|                        | パスワード                                |  |
|                        | □ ログインしたままにする                        |  |
|                        | ▶ ログインIDをお忘れの方はこちら ▶ パスワードをお忘れの方はこちら |  |
|                        | ログイン                                 |  |

**Q4.**メールアドレスを登録したのに、「ログインIDをお忘れの方はこちら」及び 「パスワードをお忘れの方はこちら」が使用できない。

A4.メールアドレスの登録が正常に行えていない可能性がございます。恐れいりま

すが、事務局へお問合せください。

【お問い合わせ先】 よこはまウォーキングポイント事業事務局 電話:0570-080-130または045-681-4655 (午前9時半~午後5時半:土日祝除く) ファックス:0120-580-376

| Memo |        |
|------|--------|
|      |        |
|      |        |
|      |        |
|      |        |
|      |        |
|      | döcomo |
|      |        |
|      |        |
|      |        |
|      |        |
|      |        |
|      |        |
|      |        |
|      |        |

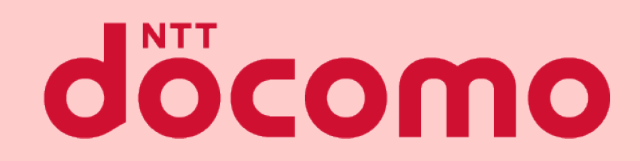

#### 歩数計参加者専用マイページ マニュアル

著書 / 監修: 株式会社NTTドコモ発行 / 編集: 株式会社NTTドコモ

ご注意 ※無断転写 / 複製 は禁止です。 ※セキュリティBOX / 裁断等で適正廃棄してください。

2022/ 02 改版